# HKUVPN2 Installation and Connection Procedure with VPN Client for Mac OS X

The following steps are shown with Mac OS X version 10.5 (Leopard)

(A) Configuration Procedure – Installing VPN Client (To be done once only):

- 1. Download the VPN client from HKU Portal
  - Login HKU Portal (http://hkuportal.hku.hk)
  - Click "Other HKU Portal Services" link if you are using new HKU Portal (i.e. SIS & HCM Portal)
  - Click Services Tab
  - Under Computer Centre Services , click "Download VPN Client for HKUVPN2"
  - Choose and download the VPN client

2. (**Optional step**) Depending on browser setting, your computer may automatically mount the dmg to your desktop. To manual mount the setup disk, double click on the anyconnect-<VERSION>.dmg file and a volume disk labeled with vpn-<VERSION> will appear on your desktop.

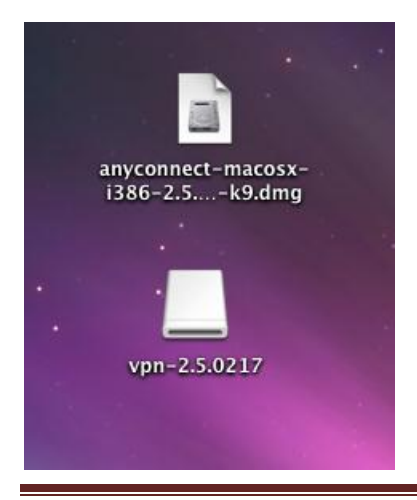

3. Double click the volume disk vpn-<VERSION> and then click **vpn.pkg** to start the installation process

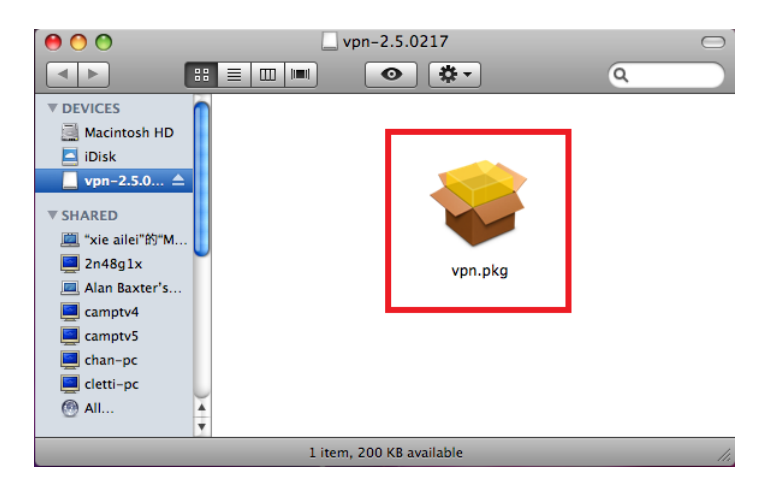

### 4. Click Continue button

| 9 Introduct    | This package contains a program that the stalle<br>determines if the software can be<br>installed. Are you sure you want to<br>continue? |
|----------------|----------------------------------------------------------------------------------------------------|
| License        | If you're not sure about the source of this package,                                                                                     |
| Destinatio     | and installing the software.                                                                                                    |
| Installatio    | Cancel                                                                                                    |
| 🛛 Installatio  | Current                                                                                                    |
| Summary        |                                                                                                    |
| ululu<br>cisco |                                                                                                    |
|                | Go Back Contin                                                                                                    |

HKUVPN2 Installation and Connection Procedure with VPN Client for Mac OS X

## 5. Click Continue button

| 00                 | 😺 Install Cisco AnyConnect VPN Client                                      |
|--------------------|----------------------------------------------------------------------------|
|                    | Welcome to the Cisco AnyConnect VPN Client Installer                       |
| Introduction       |                                                                            |
| License            | You will be guided through the steps necessary to<br>install this software |
| Destination Select | instant this software.                                                     |
| Installation Type  |                                                                            |
| Installation       |                                                                            |
| Summary            |                                                                            |
|                    |                                                                            |
|                    |                                                                            |
|                    |                                                                            |
|                    |                                                                            |
| ahaha              |                                                                            |
| CISCO              |                                                                            |
|                    | Go Back Continue                                                           |
|                    |                                                                            |

# 6. Click Continue button

| 000                | 😺 Install Cisco AnyConnect VPN Client                                                                         |  |
|--------------------|----------------------------------------------------------------------------------------------------|--|
|                    | Software License Agreement                                                                                    |  |
| A Introduction     | English                                                                                                    |  |
| omnounction        | Client Software License Agreement of Cisco Systems                                                            |  |
| O License          |                                                                                                    |  |
| Destination Select | THE SOFTWARE TO WHICH YOU ARE REQUESTING ACCESS IS<br>THE PROPERTY OF CISCO SYSTEMS. THE USE OF THIS SOFTWARE |  |
| Installation Type  | IS GOVERNED BY THE TERMS AND CONDITIONS OF THE                                                                |  |
|                    | AGREEMENT SET FORTH BELOW. YOU (ON BEHALF OF                                                                  |  |
| Installation       | YOURSELF AND THE BUSINESS ENTITY YOU REPRESENT) MUST                                                          |  |
| Summary            | TO USE THE SOFTWARE IF YOU DO NOT AGREE TO THE                                                                |  |
|                    | FOLLOWING TERMS AND CONDITIONS THEN YOU ARE NOT                                                               |  |
|                    | ENTITLED TO USE THE SOFTWARE.                                                                                 |  |
|                    | Ownership of the Software                                                                                     |  |
|                    | The software contained in the Cisco AnyConnect VPN Client Cisco                                               |  |
|                    | SSL VPN Client, Cisco VPN Client, Cisco Secure Desktop, Smart Tunnels,                                        |  |
|                    | Port Forwarding and other SSL VPN delivered applets ("the Software"), to                                      |  |
|                    | which you are requesting access, is owned or licensed by Cisco Systems and is                                 |  |
| aduato             | protected by the United States copyright laws, laws of other nations, and/or                                  |  |
| CISCO              | international treaties.                                                                                       |  |
| cisco              |                                                                                                    |  |
|                    | Print Save Co Pack Continue                                                                                   |  |
|                    | Print Save Go Back Continue                                                                                   |  |
|                    |                                                                                                    |  |

# 7. Click Agree button to accept the license terms

| 000      | Install Cisco AnyConnect VPN Client                                                                                                    |
|----------|----------------------------------------------------------------------------------------------------|
|          | To continue installing the software you must agree to the terms<br>of the software license agreement.                                                                                                    |
| 0 Int    |                                                                                                    |
| Lic  Det | Click Agree to continue or click Disagree to cancel the installation and quit the Installer.                                                                                                    |
| Ins   (  | Read License Disagree Agree                                                                                                    |
| Summary  | AGKEE TO THE POLLOWING TRANS AND CONDITIONS THE VOLDER     TO USE THE SOFTWARE. IF YOU DO NOT AGREE TO THE     FOLLOWING TERMS AND CONDITIONS THEN YOU ARE NOT     ENTITLED TO USE THE SOFTWARE.     Ownership of the Software     1. The software contained in the Cisco AnyConnect VPN Client, Cisco     SSL VPN Client, Cisco VPN Client, Cisco Secure Desktop, Smart Tunnels,     Port Forwarding and other SSL VPN delivered applets ("the Software"), to     which you are requesting access, is owned or licensed by Cisco Systems and is     protected by the United States copyright laws, laws of other nations, and/or |
| cisco    | Print Save                                                                                                    |

## 8. Click Install button

| 00                                                                                                    | 🥪 Install Cisco AnyConnect VPN Client                                                           |
|----------------------------------------------------------------------------------------------------|-------------------------------------------------------------------------------------------------|
|                                                                                                    | Standard Install on "Macintosh HD"                                                              |
| <ul> <li>Introduction</li> <li>License</li> <li>Destination Select</li> <li>Installation Type</li> </ul> | Click Install to perform a standard installation of this software on the volume "Macintosh HD". |
| <ul> <li>Installation</li> <li>Summary</li> </ul>                                                        |                                                                                                 |
| cisco                                                                                                    | Change Install Location)                                                                        |
|                                                                                                    | Go Back Install                                                                                 |

9. (**Optional Step**) Depending on your computer settings, you may be asked to allow the installation of VPN client

|         | Installer requires that you type your password. |
|---------|-------------------------------------------------|
|         | Name:<br>Password:                              |
| Details |                                                 |
| ?       | Cancel OK                                       |

#### 10. Click **close** button to complete the installation.

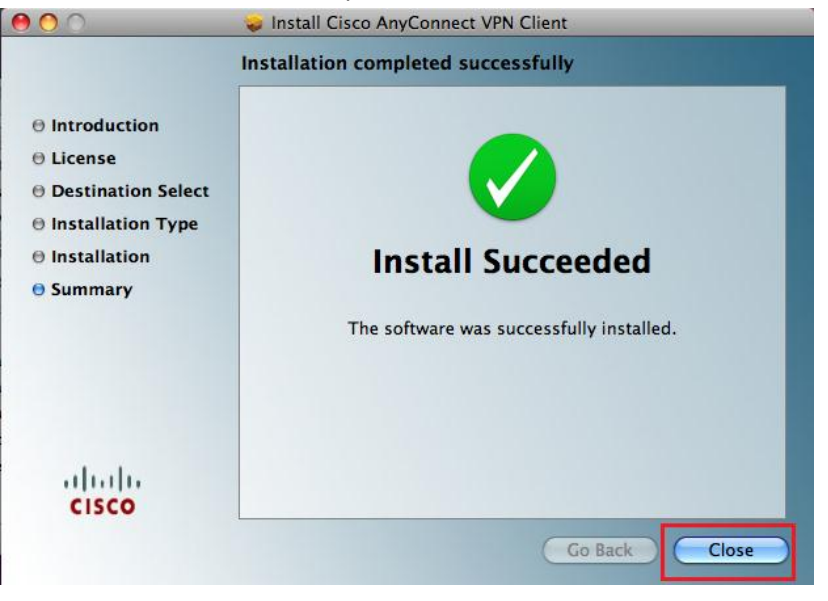

## (B) Connection Procedure

1. The VPN Client is installed in */Applications/Cisco/Cisco Anyconnect VPN Client*. Double click on **Cisco AnyConnect VPN Client** to launch the VPN client

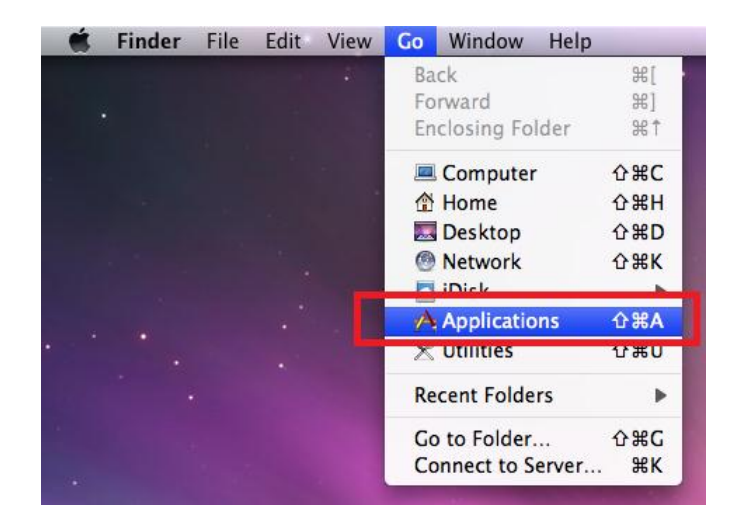

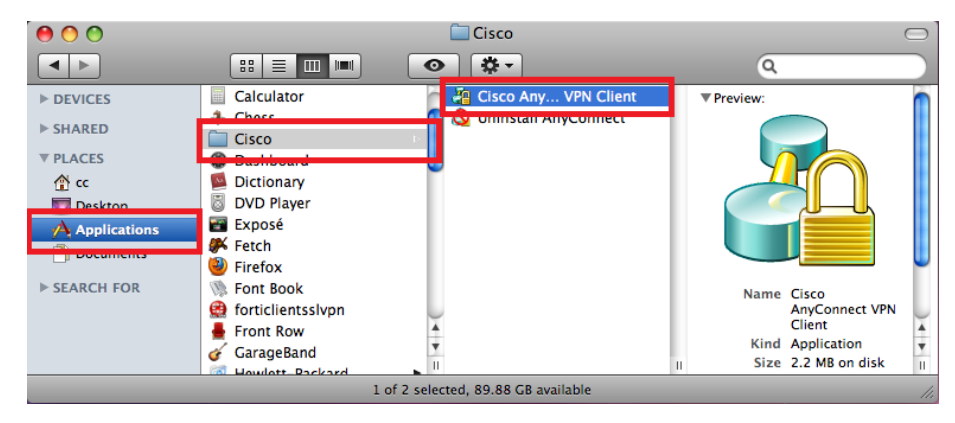

#### 2. Enter sslvpn.hku.hk in Connect to box and click Select button

| 0 0         | Cisco AnyConnect VPN Clien | t                |
|-------------|----------------------------|------------------|
| Connect to: | sslvpn.hku.hk              | cisco            |
|             | Select                     |                  |
|             |                            |                  |
|             |                            | Version 2.5.0217 |

3. Enter your **HKU Portal UID** and **PIN** in **username** and **password** box respectively and click **Connect** button

| \varTheta 🔿 🔿 Cisco AnyConnect VPN Client |                            |                  |
|-------------------------------------------|----------------------------|------------------|
| Connect to:                               | sslvpn.hku.hk              | cisco            |
| Please enter yo                           | our username and password. |                  |
| Username:                                 | your HKU Portal UID        |                  |
| Password:                                 | your HKU Portal PIN        |                  |
|                                           | Connect                    |                  |
|                                           |                            | Version 2.5.0217 |

4. Once it is connected, A VPN Logo with padlock will appear

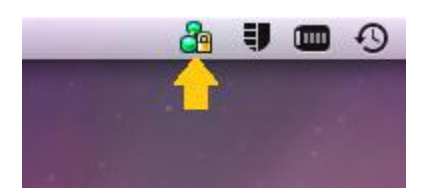

5. Click the VPN icon and then click **Disconnect** to disconnect from VPN Server

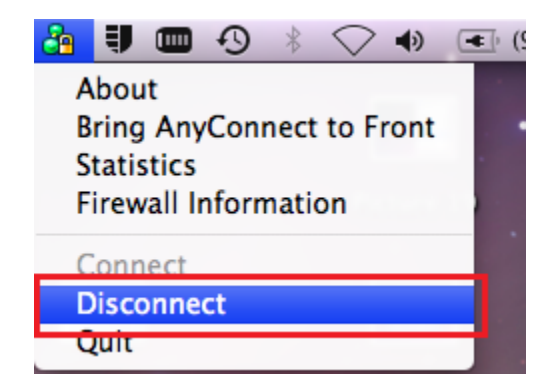